# ТСД МЗ Mobile – решение проблемы пропусков сканирования ШК при выполнении заданий

Проверяем версию ScanEmul, если версия 4.0.11 выполняем следующие действия Заходим в настройки – Система – Язык и ввод – экранная клавиатура – включаем клавиатуру ScanEmul

| Reading Option                                                                    | _        | местоположении есть у 2 приложений)                                                                      |
|-----------------------------------------------------------------------------------|----------|----------------------------------------------------------------------------------------------------|
| Basic data formatting<br>Apply simple formatting for Keystroke output             | ₿        | <b>Безопасность</b><br>Блокировка экрана                                                                 |
| Custom data formatting<br>Rule based data manipulation for output                 |          | <b>Аккаунты</b><br>Google                                                                                |
| Intent Output                                                                     | Ĭ        | Спец. возможности<br>Программы чтения с экрана, экран,<br>элементы управления                            |
| Enabled Enable/disable output via intent                                          |          | Цифровое благополучие и                                                                                  |
| Intent Action<br>com.android.server.scannerservice.broadcast                      | <b>%</b> | родительский контроль<br>Время использования устройства,<br>таймеры приложений, расписание<br>режима сна |
| Other                                                                             | G        | Google<br>Сервисы и настройки                                                                            |
| Output Log higher<br>INFO                                                         | ÷        | DuraSpeed                                                                                                |
| Default Reset                                                                     |          | Система                                                                                                  |
| Version<br>ScanEmul: V.4.0.11 Date.2023/04/04<br>Model: SE4710-LM000R             |          | Языки, время, жесты, резервное<br>копирование                                                            |
| Engine: PAACDS00-001-R03<br>Firmware: BAACDS00-001-R01<br>IMGKIT_8.04T01.14_34_01 |          | <b>О телефоне</b><br>M3SL20                                                                              |

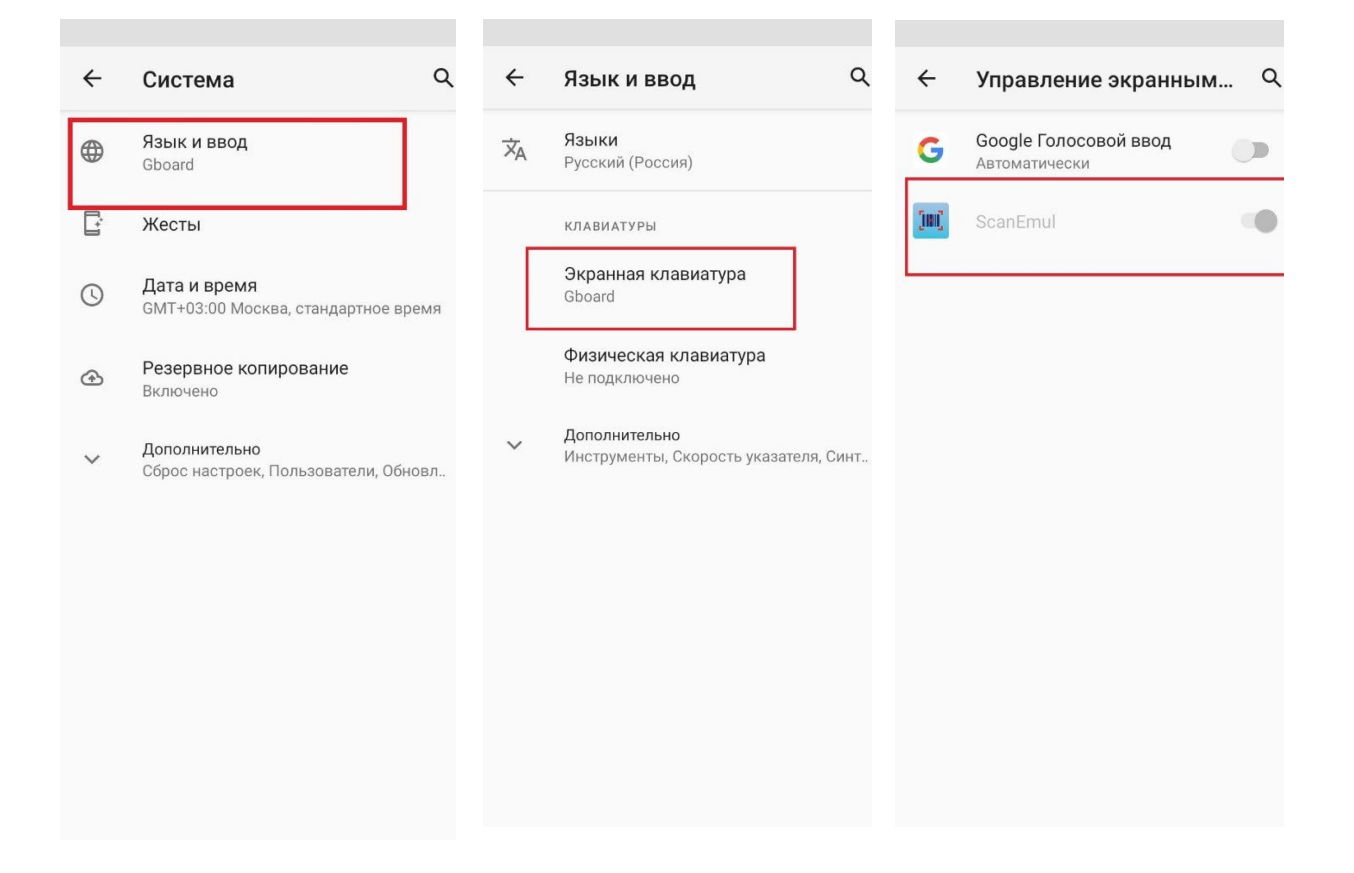

## Настройка ScanEmul:

1. Запускаем утилиту утилита ScanEmul

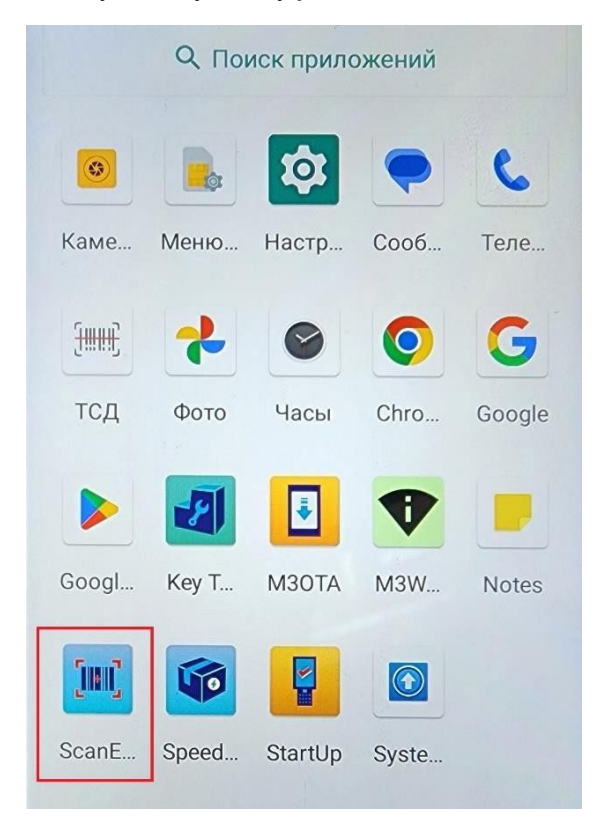

#### 2. Выбираем «DEFAULT»

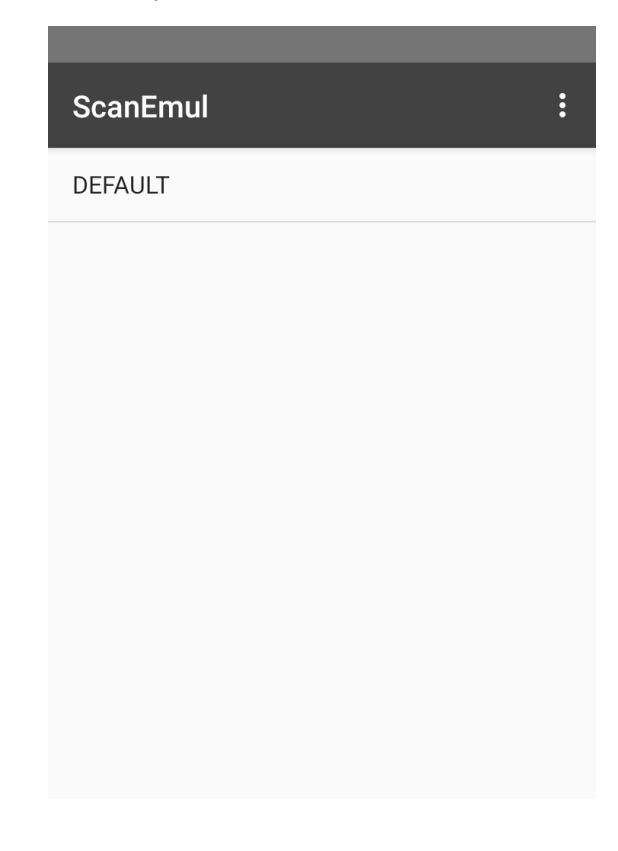

## 3. Выбираем пункт «Scan params»

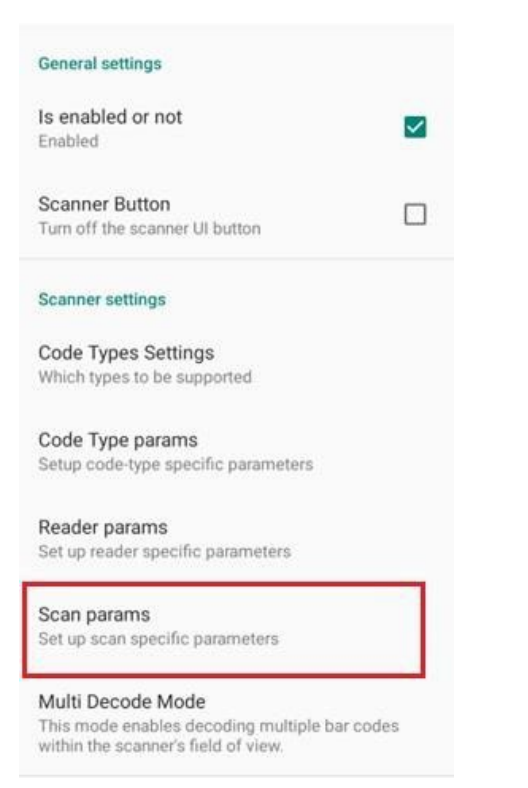

#### 4. Устанавливаем значение «LED Time» на «75»

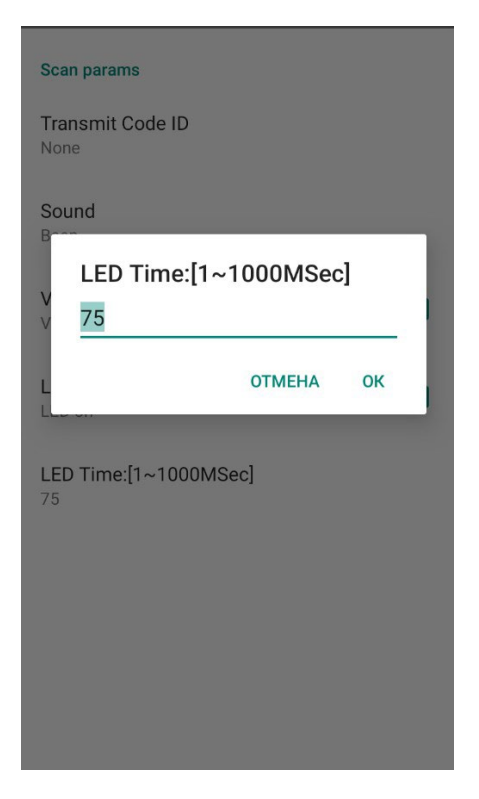

#### 5. Выходим обратно и выбираем пункт «Basic data formatting»

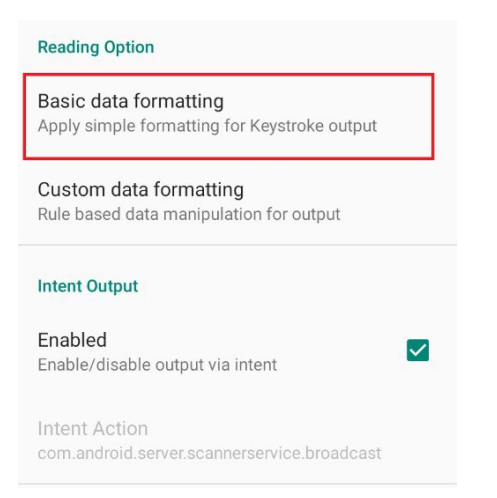

#### 6. Меняем два параметра: «Output Mode» и «End character»

| Basic data formatting                                       |      |
|-------------------------------------------------------------|------|
| Output Mode<br>Commit Text                                  |      |
|                                                             |      |
| End character<br>Keyboard Enter                             |      |
| Hexcode<br>Output data to Ascii                             |      |
| Substring Formation:[beginIndex, endInd<br>Begin: 0, End: 0 | lex] |
| Remove FNC<br>Print all bar-code data                       |      |
| Translate Data                                              |      |
| Prefix and Postfix as Ascii Hex code                        |      |

| H<br>O | Out | out Mode                |    |
|--------|-----|-------------------------|----|
| S      | 0   | Copy and Paste          |    |
| В      | ٢   | Commit Text             |    |
| R      | 0   | Key Emulation           | i. |
| т      | 0   | None(Copy to clipboard) |    |
| 1      |     | отмена                  |    |
| P      |     |                         |    |

# End character Ο Enter 0 Space 0 Tab Keyboard Enter $\odot$ Keyboard Space 0 Keyboard Tab 0 0 Null OTMEHA

#### 7. Устанавливаем следующие значения: